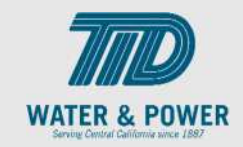

# SUP.1.1 Prospective Supplier Registration - External

Role: Prospective Supplier (External Open link)

**Objective:** By completing this topic, you will learn how to manage Prospective Supplier Registration - External.

Navigation Hint: Prospective supplier Registration link

Test Script Dependency:

**Expected Result:** Prospective supplier is registered through external registration link.

Test Script Execution Duration: 15 Minutes

| Step<br>No. | Step Description                                                               | Navigation Path |
|-------------|--------------------------------------------------------------------------------|-----------------|
| 1           | Open the supplier registration link.<br>It will ask you to enter the email ID. |                 |

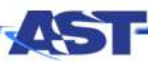

SCM: Supplier Portal – Oracle 24C

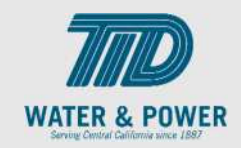

| Step<br>No. | Step Description                                                | Navigation Path                                                                                                    |
|-------------|-----------------------------------------------------------------|----------------------------------------------------------------------------------------------------|
|             |                                                                 | Enter your email<br>Get a one-time access code to start.<br>Email<br>Required<br>Send Access Code                             |
| 2           | Enter the email id where you want to receive<br>the Access code | Enter your email<br>Get a one-time access code to start.<br>Email<br>shimhpartISS (formal.com<br>Required<br>Send Access Code |

SCM: Supplier Portal – Oracle 24C

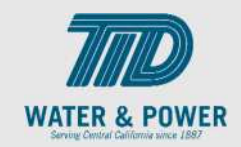

| Step<br>No. | Step Description                                                                                                  | Navigation Path                                                                                                    |
|-------------|----------------------------------------------------------------------------------------------------|----------------------------------------------------------------------------------------------------|
| 3           | You will receive the access code in your email<br>inbox. Check the spam folder if you don't<br>receive the email. | Tue 4/25/2023 2:47 AM         cloud_prc_admin@oracle.com         Access Code for Your Supplier Registration         To _saleshead_US@tallmanufacturing.com         This message was sent with High importance.         Here's the access code you requested.         weOcGUf         OThe code expires in 15 minutes. |
| 4           | Enter the access code you have received in<br>email                                                               | Enter your code<br>Use the code we've sent to email ashishpatil353@gmail.com.<br>The code expires in 15 minutes.<br>Access Code<br>Required<br>Get a new code                                                                                                    |

SCM: Supplier Portal – Oracle 24C

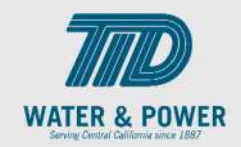

| Step<br>No. | Step Description                                                                                                    | Navigation Path                                                                                                    |
|-------------|----------------------------------------------------------------------------------------------------|----------------------------------------------------------------------------------------------------|
|             |                                                                                                    | Enter your code<br>Use the code we've sent to email ashishpatil353@gmail.com.<br>The code expires in 15 minutes.<br>Access Code<br>XSre9Z<br>Continue<br>Get a new code |
| 5           | Click in the <b>Company</b> field and enter<br>information.<br><b>Note:</b> The company should be a unique name.        | Company<br>test supplier Ashish Patil                                                                                                    |
| 6           | Click the <b>Tax Organization Type</b> list and select the appropriate item.                                            | Organization Type<br>Corporation                                                                                                    |
| 7           | Click the <b>Supplier Type</b> list and select the appropriate item. Generally, "Supplier" should select from dropdown. | Supplier Type<br>Supplier                                                                                                    |
| 8           | Click in the <b>D-U-N-S Number</b> field and enter the number. <b>(Optional)</b>                                        | D-U-N-S Number<br>986532147                                                                                                    |

SCM: Supplier Portal – Oracle 24C

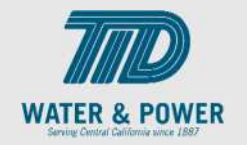

| Step<br>No. | Step Description                                                                                                    | Navigation Path                                                                                                    |
|-------------|----------------------------------------------------------------------------------------------------|----------------------------------------------------------------------------------------------------|
| 9           | Click in the <b>Tax Country</b> field and start typing<br>the name of the country ( <b>United States US</b> ).<br>Please Note: The Tax Country must be<br>populated before the Taxpayer ID can be<br>added. | Country<br>United States                                                                                                  |
| 10          | Click in the <b>Taxpayer ID</b> field and enter information.                                                                                                    | Taxpayer ID                                                                                                    |
| 11          | Optional Step: add attachment if desired.<br>Select the document you want to attach, drag<br>and drop it into the Rectangle.                                                                                | Attach tax, insurance, and other relevant documents          Drag and Drop         Select or drop files here.         URL |
| 12          | *Optional Review the <b>Terms and Conditions for</b><br>Supplier Registration                                                                                                    | Additional Information<br>Terms and conditions for supplier registration                                                  |

SCM: Supplier Portal – Oracle 24C

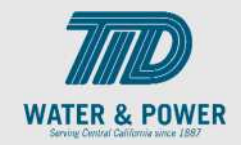

| Step<br>No. | Step Description                                                                                           | Navigation Path                                                                                                    |
|-------------|----------------------------------------------------------------------------------------------------|----------------------------------------------------------------------------------------------------|
| 13          | *Optional Acknowledge the <b>Terms and</b><br><b>Conditions for Supplier Registration</b>                  | Terms and Conditions Acknowledged<br>Yes                                                                                                    |
| 14          | Click on Continue                                                                                          | Cancel Save Continue                                                                                                    |
| 15          | You are moved page 2 of 7                                                                                  | Supplier Registration Contacts                                                                                                    |
| 16          | In the <b>Your Contact Information</b> section enter <b>first name</b> , <b>last name</b> , <b>email.</b>  | Contact 1         Enter contact details. Registration communications will be sent to this contact.         First Name         Ashish         Last Name         Patil         Email         ashishpatil353@gmail.com |
| 17          | Click in the <b>Phone Country Code</b> field and enter<br>information.<br>Note: Enter 1 for United States. | Country<br>US  Mobile<br>+1 866 863 2557                                                                                                    |

SCM: Supplier Portal – Oracle 24C

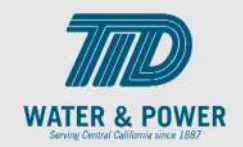

| Step<br>No. | Step Description                                                                                         | Navigation Path                                                                                                    |
|-------------|----------------------------------------------------------------------------------------------------|----------------------------------------------------------------------------------------------------|
| 18          | Enter information into the <b>Phone Area Code</b> field and the <b>Phone Number</b> field.               | Country<br>US +1 Ext                                                                                                    |
| 19          | Check YES button if you want this contact as an Administrative contact                                   | Is this an administrative contact?<br>Administrative contact will receive general communications from us.                           |
| 20          | Check YES button if you want to create an account for this user and assign the appropriate roles needed. | Does this contact need a user account?<br>User accounts will provide online access to supplier transactions and self-service tasks. |
| 21          | Add or remove the roles as Appropriate by clicking on the icon or                                        | What user roles does this contact need?<br>Assign at least 1 user role to specify the responsibilities of the contact.              |

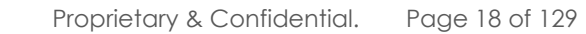

SCM: Supplier Portal – Oracle 24C

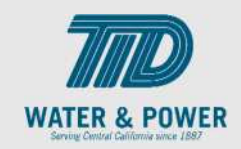

| Step<br>No. | Step Description                                                                                                    | Navigation Path                                                                                                    |  |
|-------------|----------------------------------------------------------------------------------------------------|----------------------------------------------------------------------------------------------------|--|
|             |                                                                                                    | Supplier Demand Planner<br>Manages supplier scheduling, supplier managed i                                                                |  |
|             |                                                                                                    | Supplier Sales Representative<br>Manages agreements and deliverables for the sup<br>specific pricing and terms. Updates contract delive   |  |
|             |                                                                                                    | Supplier Product Administrator<br>Individual in supplier organization responsible for<br>side as well as buy-side transactions.           |  |
|             |                                                                                                    | Supplier Accounts Receivable Specialist<br>Manages invoices and payments for the supplier of                                              |  |
|             |                                                                                                    | Supplier Customer Service Representative<br>Manages inbound purchase orders and communi<br>Communicates order schedules that are ready to |  |
|             |                                                                                                    | DS AI ERP Supplier Contact<br>By adding this role to supplier contacts , supplier p                                                       |  |
| 22          | Click the <b>Add Another Contact</b> icon to add<br>another contact and repeat steps 15-21,<br>otherwise click the <b>Continue</b> button to move on<br>to addresses. | + Add Another Contact                                                                                                    |  |

SCM: Supplier Portal – Oracle 24C

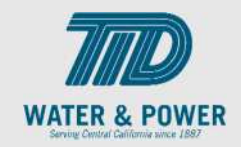

| Step<br>No. | Step Description                                                                                                    | Navigation Path                                                                                                    |
|-------------|----------------------------------------------------------------------------------------------------|----------------------------------------------------------------------------------------------------|
| 23          |                                                                                                    | Cancel Save Continue                                                                                                    |
| 24          | Page 3 of 7                                                                                                    | Supplier Registration<br>Addresses<br>Enter at least one address.                                                                 |
| 25          | Enter information into the <b>Address Name</b> field<br>(e.g., MAIN) and select country from the<br>dropdown arrow. <b>United States</b> will default. | Address 1<br>Address Name<br>Office 702, 7th                                                                                      |
| 26          | Enter information into the <b>Address</b> field.                                                                                                    | Enter Address<br>Drm5/1954 Remptate Main RoedHariptate, SURAT395003Cupatet, INDIA                                                 |
| 27          | Specify the <b>Address Purpose</b> by checking the appropriate box.                                                                                    | What's this address used for? Select at least 1 purpose.         Receive Purchase Orders       Receive Payments       Bid on RFQs |
| 28          | Click in the <b>Phone</b> field and type in the phone<br>number starting with the country code. Enter one<br>for United States.                        | Phone<br>+1 Ext                                                                                                    |
|             | ATT EDD Droig of                                                                                                    |                                                                                                    |

SCM: Supplier Portal – Oracle 24C

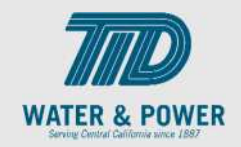

| Step<br>No. | Step Description                                                                                         | Navigation Path                                |
|-------------|----------------------------------------------------------------------------------------------------|------------------------------------------------|
|             |                                                                                                    | Which contacts are associated to this address? |
| 29          | Select desired contact from the list.                                                                    | Ashish Patil ashishpatil353@gmail.com          |
| 30          | Click the <b>Add Another Address</b> icon to add another address                                         | + Add Another Address                          |
| 31          | Click on the <b>Continue</b> Button.                                                                     | Cancel Save Continue                           |
| 32          | Optional Page 4 of 7                                                                                     | Supplier Registration Business Classifications |
| 33          | Optional Select any applicable <b>Classifications</b> .                                                  | Classification<br>Small Business               |
| 34          | Optional Click the <b>Subclassification</b> list and select appropriate subclassification if applicable. | Subclassification                              |

SCM: Supplier Portal – Oracle 24C

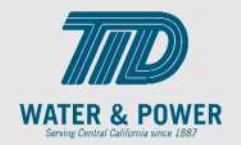

| Step<br>No. | Step Description                                                                                                    | Navigation Path                                                                                                    |
|-------------|----------------------------------------------------------------------------------------------------|----------------------------------------------------------------------------------------------------|
| 35          | Optional Click the <b>Certifying Agency</b> dropdown list and select <b>Other.</b> (Optional)                                                                                       | Certifying Agency                                                                                                    |
| 36          | Optional Enter information into the <b>Other</b><br><b>Certifying Agency</b> field.<br><b>NOTE:</b> This field is mandatory if <b>other value</b><br>selected in the previous step. | Other Certifying Agency                                                                                                    |
| 37          | Optional Click in the <b>Certificate</b> field and enter appropriate information.                                                                                                   | Certificate Number                                                                                                    |
| 38          | Optional Enter start date and end date if applicable.                                                                                                    | Certificate Start Date                                                                                                    |
| 39          | Optional Step: add attachment if desired.<br>Select the document you want to attach, drag<br>and drop it into the Rectangle.                                                        | Attach current certificates and supporting documents          Drag and Drop         Select or drop files here.         URL |

SCM: Supplier Portal – Oracle 24C

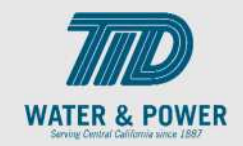

| Step<br>No. | Step Description                                                                                                    | Navigation Path                       |
|-------------|----------------------------------------------------------------------------------------------------|---------------------------------------|
| 40          | Optional Click the <b>Add Another Business</b><br><b>Classification</b> icon to add another Business<br>Classification | + Add Another Business Classification |
| 41          | Optional Click <b>Continue</b>                                                                                         | Cancel Save Continue                  |
| 42          | Optional Page 5 of 7                                                                                                   | Supplier Registration Bank Accounts   |
| 43          | Optional Enter <b>Country</b>                                                                                          | Country<br>United States              |
| 44          | Optional Enter the <b>Routing Number</b>                                                                               | Routing Number                        |
| 45          | Optional Enter the <b>Bank name</b>                                                                                    | Bank                                  |

SCM: Supplier Portal – Oracle 24C

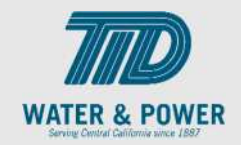

| Step<br>No. | Step Description                                                           | Navigation Path            |
|-------------|----------------------------------------------------------------------------|----------------------------|
| 46          | Optional Enter <b>Bank Branch</b>                                          | ▼ ■                        |
| 47          | Optional Enter <b>Account Number</b>                                       | Account Number<br>Required |
| 48          | Optional Enter the <b>Currency</b>                                         | Currency ▼                 |
| 49          | Select <b>account type</b>                                                 | Account Type   Required    |
| 50          | Enter Account Holder Name                                                  | Account Holder             |
| 51          | Click the <b>Add Another Bank Account</b> icon to add another bank Account | + Add Another Bank Account |

SCM: Supplier Portal – Oracle 24C

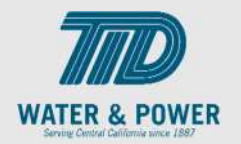

| Step<br>No. | Step Description                                                                                                    | Navigation Path                                                                                                    |  |  |
|-------------|----------------------------------------------------------------------------------------------------|----------------------------------------------------------------------------------------------------|--|--|
| 52          | Click on Continue                                                                                                    | Cancel Save Continue                                                                                                    |  |  |
| 53          | Page 6 of 7                                                                                                    | Supplier Registration<br>Products and Services                                                                                                    |  |  |
| 54          | Search for <b>Category Name</b> .                                                                                                    | Q Search by category or description                                                                                                    |  |  |
| 55          | Click on the arrow next to the checkbox to<br>expand the <b>Products and Services</b> category.<br>Choose all categories that apply by checking<br>the <b>checkbox</b> next to the name. | Category   Computer Supplies   Fitness Accessories   Fitness Components   Healthcare   Healthcare   Office Furniture   Office Supplies   Office Supplies   Prestations   Prestations   Progress UK   Progress US |  |  |
| 56          | Click <b>Save</b> then <b>Continue</b> .                                                                                                    | Cancel Save Continue                                                                                                    |  |  |
|             |                                                                                                    |                                                                                                    |  |  |

SCM: Supplier Portal – Oracle 24C

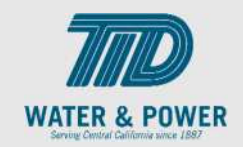

| Step<br>No. | Step Description                                                                                                    | Navigation Path                                                                       |
|-------------|----------------------------------------------------------------------------------------------------|---------------------------------------------------------------------------------------|
| 57          | Page 7 of 7                                                                                                    | Supplier Registration<br>Questionnaire                                                |
| 58          | Answer the questions in the questionnaire. <b>This</b><br><b>step is mandatory</b> . Be sure to attach all required<br>documents and answer every question.<br>Click on <b>Submit</b> | Cancel Save Submit                                                                    |
| 59          | The confirmation page is displayed.                                                                                                    | Vision Corporation and Supremo Success Your registration request 16004 was submitted. |
| 60          | End of Procedure.                                                                                                    |                                                                                       |